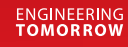

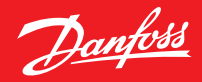

**User Guide** 

# **Danfoss Ally**<sup>™</sup>

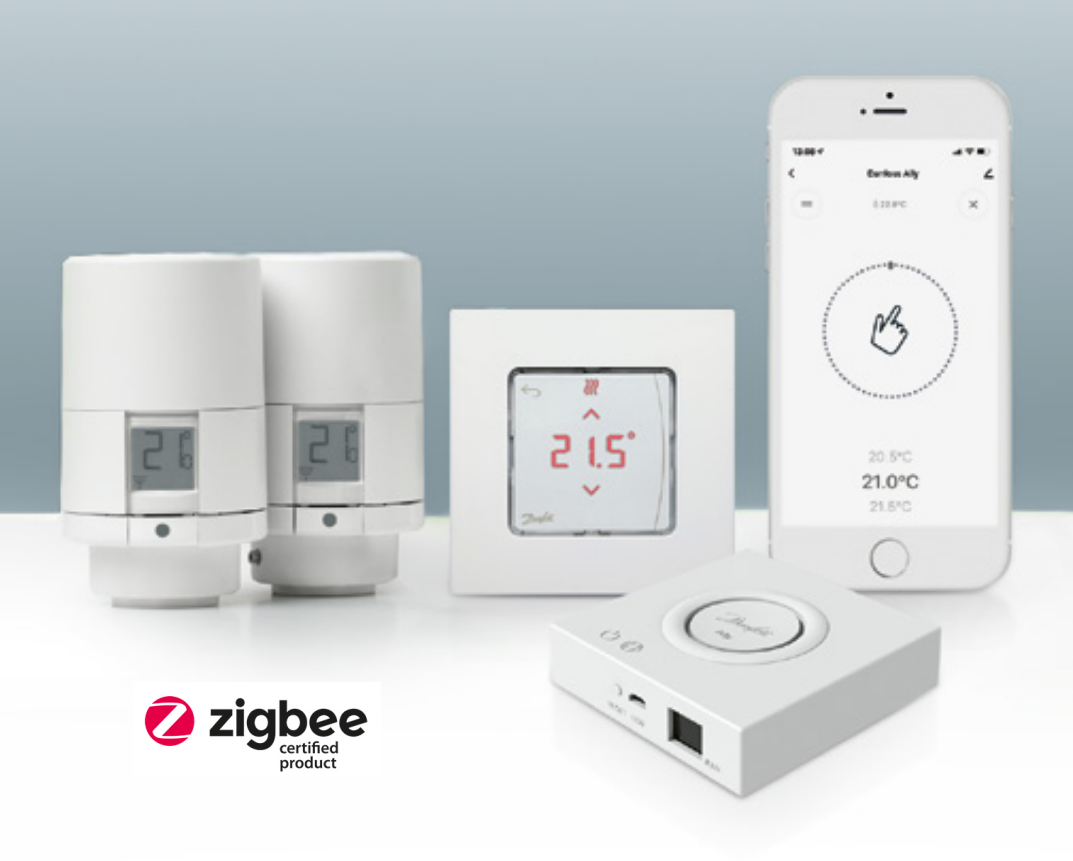

www.danfoss.com

| 1. Danfos   | s Ally™ introduction                                       | . 4 |
|-------------|------------------------------------------------------------|-----|
| 1.1         | Key features                                               | .4  |
| 1.2         | Identify your Danfoss Ally™                                | .4  |
| 1.3         | Danfoss Ally <sup>™</sup> components and communication map | .5  |
| 2. In the p | package                                                    | . 6 |
| 3. Technic  | cal specifications                                         | . 6 |
| 4. Downlo   | oad and install Danfoss Ally™ App. First use               | . 7 |
| 4.1         | Installation of Danfoss Ally <sup>™</sup> App              | .8  |
| 4.2         | Danfoss Ally <sup>™</sup> App account registration         | .8  |
| 4.3         | Pairing Danfoss Ally™ Gateway with the App                 | .8  |
| 4.4         | Adding Danfoss Ally <sup>™</sup> subdevices to the system  | .8  |
| 5. Main so  | creen and menu overview                                    | . 9 |
| 6. Functio  | ons and settings overview                                  | 10  |
| 6.1         | Setting temperatures                                       | 10  |
| 6.2         | Create your own schedule                                   | 11  |
| 6.3         | Vacation                                                   | 11  |
| 6.4         | Overrule a vacation                                        | 12  |
| 6.5         | Cancel an existing vacation programme                      | 12  |
| 6.6         | Pause                                                      | 12  |
| 8. Data se  | curity                                                     | 13  |
| 9. Safety   | precautions                                                | 13  |
| 10. Dispo   | sal                                                        | 13  |

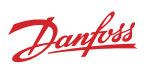

Danfoss

## 1. Danfoss Ally<sup>™</sup> introduction

Danfoss Ally™ gives you all the benefits of a full-blown smart heating system – in a simple easy-to-use app. With Danfoss Ally™ you get full control of your radiator and floor heating as well as your heating bill. From virtually anywhere and at any time whether you're at home or on the go. You can even control your heating system with your voice as Danfoss Ally™ speaks with many your other IoT friends.

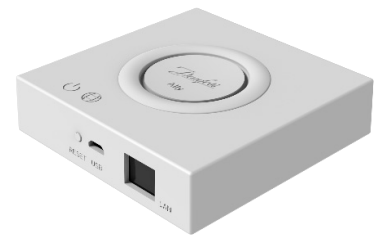

The intuitive app user interface is designed to make your everyday life as simple and comfortable as possible. The app guides you through the quick set-up. Lets you fit your home heating to your daily routines. And gives you the complete overview and control at all times.

Danfoss Ally™ is Zigbee 3.0 certified. This means that it speaks the same wireless language as tons of other smart home devices around the globe. Allowing you to connect Danfoss Ally™ to your existing smart home setup. And to make your smart home even smarter.

#### 1.1 Key features

- Full control of radiator and underfloor heating via the app on your smartphone
- A higher level of comfort and energy efficiency by adapting room temperature to a daily schedule
- Easy to use and install with the intuitive app control
- · Designed to bridge form and functionality
- · Remote control from everywhere
- Up to 30% energy savings
- Fits all valves
- A maintenance-free thermostat the battery lasts up to two years
- Works with Amazon Alexa, Google Assistant, Apple Voice Control
- Excellent temperature control
- EPBD compliant
- Open API
- · Zigbee 3.0 certified

#### 1.2 Identify your Danfoss Ally™

| Product                    | Installation Guide - Languages | Code no. |
|----------------------------|--------------------------------|----------|
| Danfoss Ally™ Gateway      | EN, DE, DA, FR, IT, PL, CS     | 014G2400 |
| Danfoss Ally™ Starter Pack | EN, DE, DA, FR, IT, PL, CS     | 014G2440 |

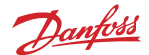

## 1.3 Danfoss Ally<sup>™</sup> components and communication map

We know how inter connectivity is the secret behind a truly smart home. Where devices are flawlessly connected in an intelligent network. In a smart ecosystem that allows you to control your world in your way.

Danfoss Ally™ is Zigbee 3.0 certified. This means that it speaks the same wireless language as tons of other smart home devices around the globe. Allowing you to connect Danfoss Ally™ to your existing smart home setup. And make your smart home even smarter.

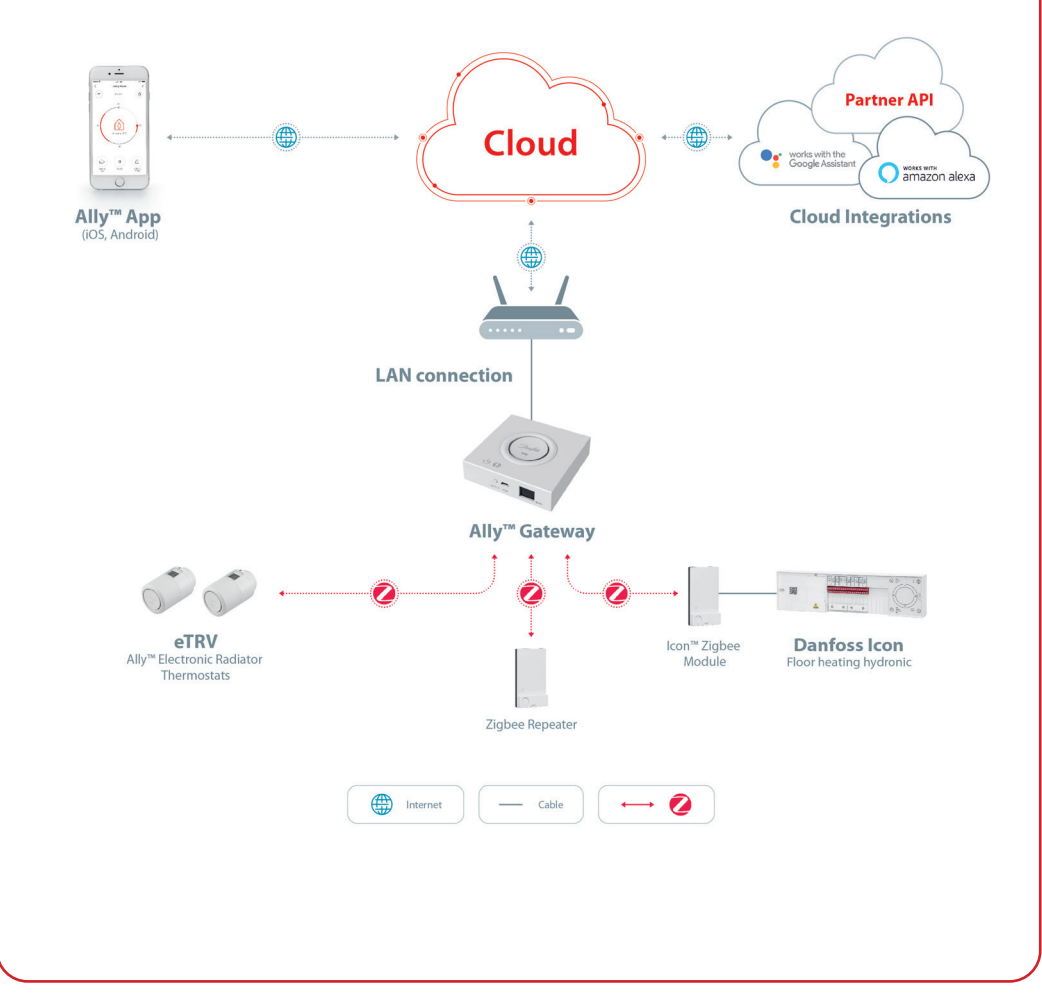

5

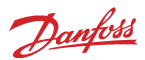

## 2. In the package

Danfoss Ally<sup>™</sup> Gateway are supplied with Quick Guide, LAN cable, Power supply cable.

|                       | Manahana Marada<br>Manahana Manahana<br>Manahana<br>Manahananahana<br>Manahana<br>Manahana<br>Manahana<br>Manahana<br>Manahana<br>Manahan |           | ٦<br>۲             |
|-----------------------|----------------------------------------------------------------------------------------------------|-----------|--------------------|
| Danfoss Ally™ Gateway | Quick Guide                                                                                                    | LAN cable | Power supply cable |

## 3. Technical specifications

| Danfoss Ally™ Gateway           |                                                        |  |  |  |
|---------------------------------|--------------------------------------------------------|--|--|--|
| Device Function                 | Smart Home Gateway                                     |  |  |  |
| Recommended Use                 | Residential indoor (pollution degree 2)                |  |  |  |
| Application                     | Radiators, water-based floor heating                   |  |  |  |
| LED Indicators (green)          | Power/Status, Network Connection                       |  |  |  |
| Button                          | Press Reset Button for 5 sec. to perform factory reset |  |  |  |
| Power Supply                    | 5 VDC                                                  |  |  |  |
| Adaptor                         | 110 V ~ 240 VAC, 5V 1A DC                              |  |  |  |
| Power Consumption / Standby     | < 5 W / < 2 W                                          |  |  |  |
| Wired Communication             | 10/100M Ethernet Port (RJ45, LAN)                      |  |  |  |
| Wireless Communication          | Zigbee / IEEE 802.15.4                                 |  |  |  |
| Transmission Frequency / Power  | 2.4 GHz / < 20 dBm (79 mW)                             |  |  |  |
| Wide Open Transmission Distance | 300 m outdoor line-of-sight                            |  |  |  |
| Firmware Update                 | Support for over the air updates                       |  |  |  |
| Operation Temperature           | -10 °C to 55 °C                                        |  |  |  |
| Storage Temperature             | -20 °C to 60 °C                                        |  |  |  |
| Size                            | 95 mm x 95 mm x 23 mm                                  |  |  |  |
| IP class                        | 20                                                     |  |  |  |
| Integrations                    | Amazon Alexa, Google Assistant, Partner API            |  |  |  |
| Approval, markings etc.         |                                                        |  |  |  |

Danfoss

## 4. Download and install Danfoss Ally<sup>™</sup> App. First use.

Danfoss Ally<sup>™</sup> gives you all the benefits of a full-blown smart heating system – packed in a simple easyto-use app. No more control unit – now your smartphone is all you need to control and monitor all your radiators and floor heating.

In this way, you're always in control of your home heating. Whether you're at home or on the road. You simply get more flexibility and comfort without the need for complicated hardware.

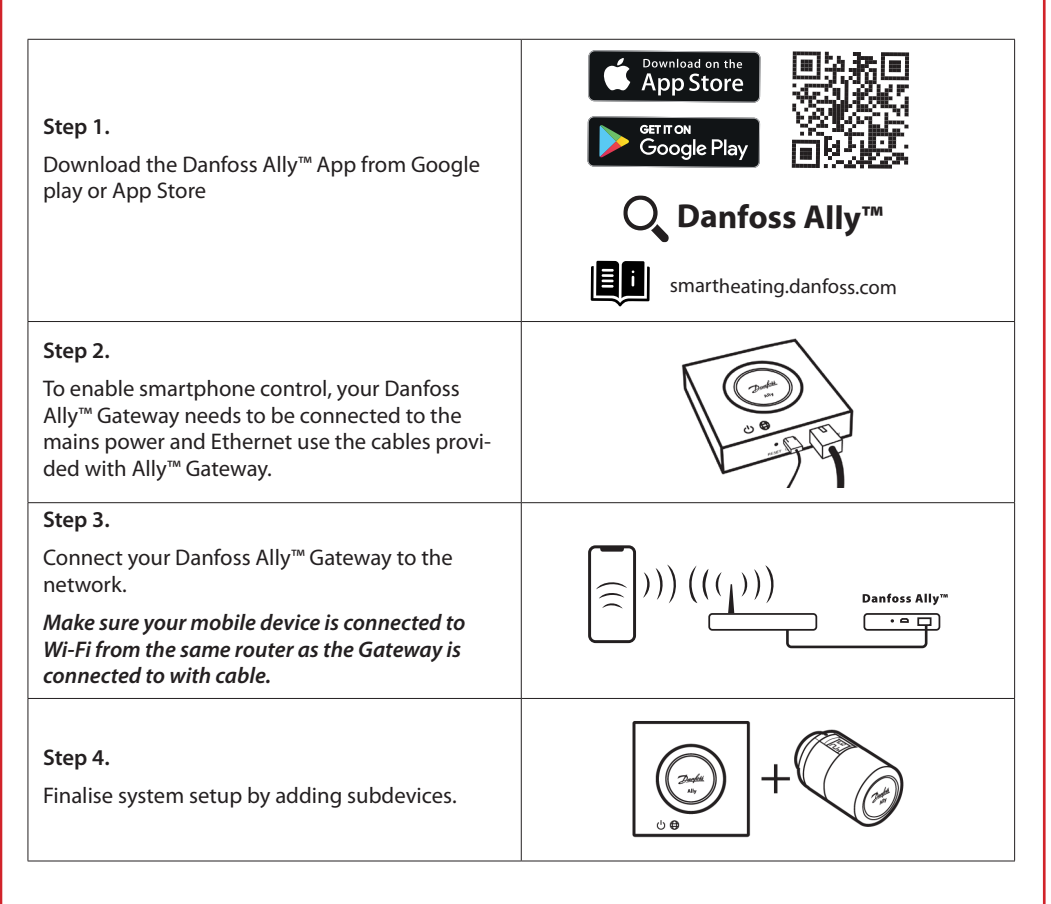

7

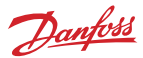

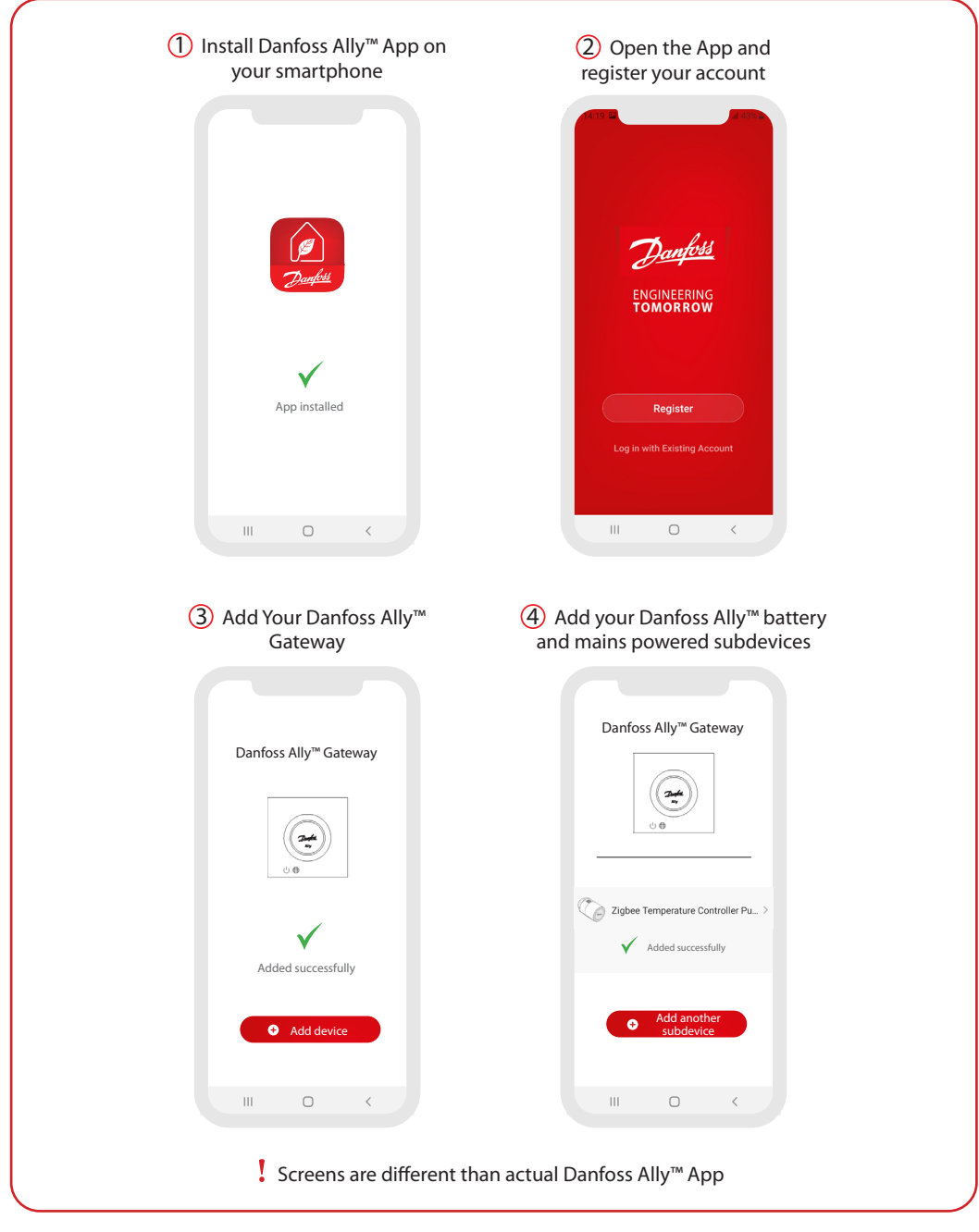

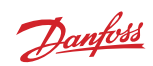

| Hjem 🖌                                                                                                    | 0                                                                                                    | <                                                                                                    | ۷>                                                                                                    | <                                                                                                    | Danfore Ally <sup>M</sup> Redicto                                                                                                    |                                                                                                    |
|----------------------------------------------------------------------------------------------------|----------------------------------------------------------------------------------------------------|----------------------------------------------------------------------------------------------------|----------------------------------------------------------------------------------------------------|----------------------------------------------------------------------------------------------------|----------------------------------------------------------------------------------------------------|----------------------------------------------------------------------------------------------------|
| Overcast                                                                                                    |                                                                                                    | _ , ,                                                                                                    |                                                                                                    | C)                                                                                                    | Thermostat                                                                                                    | $\swarrow$                                                                                                    |
| 18 °C 40 % 1000<br>Oxideor Temperature Oxideor Humidity Oxideo                                                                                                    | .89 hPa<br>« An Pressure                                                                                                    | Device Information                                                                                                    | >                                                                                                    |                                                                                                    | Room: Kitchen                                                                                                    |                                                                                                    |
| All Devices Kitchen Master Bedroom                                                                                                    |                                                                                                    | Device Offline Notification                                                                                                    |                                                                                                    | Device                                                                                                    | Information                                                                                                    | >                                                                                                    |
| (a) [0]                                                                                                    |                                                                                                    | Offline Notification                                                                                                    |                                                                                                    | Tap-to-                                                                                                    | Run and Automation                                                                                                    | >                                                                                                    |
| Kitchen Group Danfoss Ally                                                                                                    | M Gatew                                                                                                    | Others                                                                                                    |                                                                                                    | Third-part                                                                                                    | ty Control                                                                                                    |                                                                                                    |
| Co in Co in                                                                                                    | 240                                                                                                    | Share Device                                                                                                    | >                                                                                                    | 0                                                                                                    | ••                                                                                                    |                                                                                                    |
| Danfoss Ally <sup>1M</sup> Radiat Danfoss Ally <sup>1</sup>                                                                                                    | ≅ Radiat                                                                                                    | Associated Devices                                                                                                    | >                                                                                                    | Alexa                                                                                                    | Google<br>Assistant                                                                                                    |                                                                                                    |
| Kithen                                                                                                    |                                                                                                    | FAQ & Feedback                                                                                                    | >                                                                                                    | Device Of                                                                                                    | fline Notification                                                                                                    |                                                                                                    |
|                                                                                                    |                                                                                                    | Check Device Network                                                                                                    | Check Now >                                                                                                    | Offline                                                                                                    | Notification                                                                                                    |                                                                                                    |
|                                                                                                    |                                                                                                    | Check for Firmware Update                                                                                                    | >                                                                                                    | Others                                                                                                    |                                                                                                    |                                                                                                    |
|                                                                                                    |                                                                                                    |                                                                                                    |                                                                                                    | Share D                                                                                                    | Device                                                                                                    | >                                                                                                    |
|                                                                                                    |                                                                                                    | Remove Devic                                                                                                    | e                                                                                                    | FAQ & F                                                                                                    | Feedback                                                                                                    | >                                                                                                    |
| veather and device s<br>he tiles.<br>Jnder each room nar                                                                                                    | tatus in th                                                                                                    | e Home screen a<br>le pen upper righ<br>et to 'Smart Gatev                                                                                                    | nd tap on<br>at corner to<br>way' menu.                                                                                                    | tile on th<br>tap on th<br>corner to<br>Thermos                                                                                                    | e Home scre<br>e pen upper<br>get to 'Radia<br>tat' menu.                                                                                                    | en and<br>right<br>ator                                                                                                    |
| veather and device s<br>he tiles.<br>Jnder each room nar                                                                                                    | tatus in th<br>gine,<br>ne, Ti                                                                                                    | le Home screen a<br>le pen upper righ<br>et to 'Smart Gatev<br>ne menu contain                                                                                                    | nd tap on<br>It corner to<br>way' menu.<br>s.                                                                                                    | tile on th<br>tap on th<br>corner to<br>Thermos                                                                                                    | e Home scre<br>e pen upper<br>get to 'Radia<br>tat' menu.                                                                                                    | en and<br>right<br>ator                                                                                                    |
| veather and device s<br>he tiles.<br>Inder each room nar<br>Il assigned devices to<br>particular room is sho                                                                                                    | nbout tr<br>tatus in th<br>gune,<br>o the TI                                                                                                    | le Home screen a<br>le pen upper righ<br>et to 'Smart Gatev<br>ne menu contains<br>'Device informati                                                                                                    | nd tap on<br>it corner to<br>way' menu.<br>s:<br>on' about                                                                                                    | tile on th<br>tap on th<br>corner to<br>Thermos                                                                                                    | e Home scre<br>e pen upper<br>get to 'Radia<br>tat' menu.<br>u contains:                                                                                                    | en and<br>right<br>ator                                                                                                    |
| veather and device s<br>he tiles.<br>Inder each room nar<br>Il assigned devices to<br>articular room is sho<br>vell as heating status                                                                                                    | ne,<br>o the TI<br>o and the the second second sec | e Home screen a<br>le pen upper righ<br>et to 'Smart Gatev<br>ne menu contain:<br>'Device informati<br>Virtual ID. IP and                                                                                                    | nd tap on<br>ht corner to<br>way' menu.<br>s:<br>on' about<br>MAC                                                                                                    | tile on th<br>tap on th<br>corner to<br>Thermost<br>The ment                                                                                                    | e Home scre<br>e pen upper<br>get to 'Radia<br>tat' menu.<br>u contains:<br>information                                                                                                    | en and<br>right<br>ator                                                                                                    |
| veather and device s<br>ne tiles.<br>Inder each room nar<br>Il assigned devices to<br>articular room is sho<br>vell as heating status<br>urrent room temper                                                                                                    | ne,<br>o the Ti<br>o wn, as •<br>and<br>ature.                                                                                                    | e Home screen a<br>le pen upper righ<br>et to 'Smart Gatev<br>ne menu contain:<br>'Device informati<br>Virtual ID, IP and<br>address. Time Zo                                                                                                    | nd tap on<br>it corner to<br>way' menu.<br>5:<br>on' about<br>MAC<br>ne.                                                                                                    | tile on th<br>tap on th<br>corner to<br>Thermos<br>The men<br>• 'Device<br>Virtual                                                                                                    | e Home scre<br>e pen upper<br>get to 'Radia<br>tat' menu.<br>u contains:<br>information<br>ID. Time Zong                                                                                                    | en and<br>right<br>ator<br>' about                                                                                                |
| veather and device s<br>he tiles.<br>Inder each room nar<br>Il assigned devices to<br>vell as heating status<br>urrent room temper                                                                                                    | ne,<br>o the Ti<br>own, as •<br>ature.                                                                                                    | e Home screen a<br>le pen upper righ<br>et to 'Smart Gatev<br>ne menu contains<br>'Device informati<br>Virtual ID, IP and<br>address, Time Zo<br>'Share Device' for                                                                                                    | nd tap on<br>it corner to<br>way' menu.<br>s:<br>on' about<br>MAC<br>ne.<br>' home                                                                                                 | tile on th<br>tap on th<br>corner to<br>Thermos<br>The men<br>• 'Device<br>Virtual I<br>• 'Third-c                                                                                                    | e Home scre<br>e pen upper<br>get to 'Radia<br>tat' menu.<br>u contains:<br>information<br>ID, Time Zono<br>party Control                                                                                                    | en and<br>right<br>ator<br>' about<br>e.<br>' to                                                                                  |
| veather and device s<br>he tiles.<br>Inder each room nar<br>Il assigned devices to<br>articular room is sho<br>vell as heating status<br>urrent room temper                                                                                                    | ne,<br>o the<br>and<br>ature.                                                                                                    | e Home screen a<br>le pen upper righ<br>et to 'Smart Gatev<br>ne menu contains<br>'Device informati<br>Virtual ID, IP and<br>address, Time Zou<br>'Share Device' for<br>members, 'FAO &                                                                                                    | nd tap on<br>it corner to<br>way' menu.<br>s:<br>on' about<br>MAC<br>ne.<br>r home<br>Feedback'                                                                                    | tile on th<br>tap on th<br>corner to<br>Thermos<br>The men<br>· 'Device<br>Virtual I<br>· 'Third-p<br>connec                                                                                                    | e Home scre<br>e pen upper<br>get to 'Radia<br>tat' menu.<br>u contains:<br>information<br>ID, Time Zone<br>party Control<br>t system with                                                                                                    | en and<br>right<br>ator<br>' about<br>e.<br>' to<br>n Amazon                                                                      |
| Veather and device s<br>he tiles.<br>Inder each room nar<br>Il assigned devices to<br>articular room is sho<br>vell as heating status<br>urrent room temper<br>Weather function di                                                                                      | ne,<br>o the<br>aurre.<br>splays                                                                                                    | e Home screen a<br>le pen upper righ<br>et to 'Smart Gatev<br>Device informati<br>Virtual ID, IP and<br>address, Time Zou<br>'Share Device' for<br>members, 'FAQ &<br>to find answers o                                                                                                    | nd tap on<br>it corner to<br>way' menu.<br>s:<br>on' about<br>MAC<br>ne.<br>r home<br>Feedback'<br>r submit                                                                        | tile on th<br>tap on th<br>corner to<br>Thermos<br>The men<br>• 'Device<br>Virtual I<br>• 'Third-p<br>connec<br>Alexa a                                                                                                    | e Home scre<br>e pen upper<br>get to 'Radia<br>tat' menu.<br>u contains:<br>information<br>ID, Time Zone<br>party Control<br>t system with<br>nd Google A                                                                                                    | en and<br>right<br>ator<br>' about<br>e.<br>' to<br>n Amazon<br>ssistant                                                          |
| veather and device s<br>ne tiles.<br>Inder each room nar<br>Il assigned devices to<br>articular room is sho<br>vell as heating status<br>urrent room temper<br>Weather function di<br>nformation in English                                                             | ne,<br>o the Ti<br>own, as •<br>and<br>ature.<br>splays                                                                                                    | e Home screen a<br>le pen upper righ<br>et to 'Smart Gatev<br>'Device informati<br>Virtual ID, IP and<br>address, Time Zou<br>'Share Device' for<br>members, 'FAQ &<br>to find answers o<br>request.                                                                                                    | nd tap on<br>it corner to<br>way' menu.<br>s:<br>on' about<br>MAC<br>ne.<br>r home<br>Feedback'<br>r submit                                                                        | tile on th<br>tap on th<br>corner to<br>Thermosi<br>The meni<br>· 'Device<br>Virtual I<br>· 'Third-p<br>connec<br>Alexa a<br>voice co                                                                                      | e Home scre<br>e pen upper<br>get to 'Radia<br>tat' menu.<br>u contains:<br>information<br>ID, Time Zone<br>party Control<br>t system with<br>nd Google A<br>pontrol.                                                                                                    | en and<br>right<br>ator<br>' about<br>e.<br>' to<br>n Amazon<br>ssistant                                                          |
| veather and device s<br>he tiles.<br>Inder each room nar<br>Il assigned devices to<br>articular room is sho<br>vell as heating status<br>urrent room temper<br>Weather function di<br>nformation in English<br>anguage only. Data is                                    | ibout tr<br>tatus in th<br>gr<br>o the Ti<br>own, as •<br>and<br>ature.<br>splays<br>n<br>s provided •                                                                                                    | e Home screen a<br>le pen upper righ<br>et to 'Smart Gatev<br>'Device informati<br>Virtual ID, IP and<br>address, Time Zoo<br>'Share Device' for<br>members, 'FAQ &<br>to find answers o<br>request.<br>'Check for Firmwa                                                                                | nd tap on<br>it corner to<br>way' menu.<br>s:<br>on' about<br>MAC<br>ne.<br>r home<br>Feedback'<br>r submit<br>are Update'                                                         | tile on th<br>tap on th<br>corner to<br>Thermos'<br>The menu<br>• 'Device<br>Virtual I<br>• 'Third-p<br>connec<br>Alexa ai<br>voice co<br>• 'Share I                                                                       | e Home scre<br>e pen upper<br>get to 'Radia<br>tat' menu.<br>u contains:<br>information<br>ID, Time Zone<br>party Control<br>t system with<br>nd Google A<br>portrol.<br>Device' for ho                                                                                            | en and<br>right<br>ator<br>' about<br>e.<br>' to<br>n Amazon<br>ssistant                                                          |
| veather and device s<br>ne tiles.<br>Inder each room nar<br>Il assigned devices to<br>articular room is sho<br>vell as heating status<br>urrent room temper<br>Weather function di<br>nformation in English<br>anguage only. Data is<br>y darksky.com                   | ibout tr<br>tatus in th<br>gr<br>o the TI<br>own, as •<br>and<br>ature.<br>splays<br>n<br>s provided •                                                                                                    | te Home screen a<br>te pen upper righ<br>et to 'Smart Gatew<br>'Device informati<br>Virtual ID, IP and<br>address, Time Zou<br>'Share Device' for<br>members, 'FAQ &<br>to find answers o<br>request.<br>'Check for Firmwa<br>for Main Module                                                            | nd tap on<br>it corner to<br>way' menu.<br>s:<br>on' about<br>MAC<br>ne.<br>r home<br>Feedback'<br>r submit<br>are Update'<br>and Zigbee                                           | tile on th<br>tap on th<br>corner to<br>Thermos'<br>The menu<br>• 'Device<br>Virtual I<br>• 'Third-p<br>connec<br>Alexa ai<br>voice co<br>• 'Share I<br>membe                                                              | e Home scre<br>e pen upper<br>get to 'Radia<br>tat' menu.<br>u contains:<br>information<br>ID, Time Zone<br>party Control<br>t system with<br>nd Google A<br>pontrol.<br>Device' for ho<br>ers.                                                                                    | en and<br>right<br>ator<br>' about<br>e.<br>' to<br>n Amazon<br>ssistant                                                          |
| veather and device s<br>he tiles.<br>Inder each room nar<br>Il assigned devices to<br>articular room is sho<br>vell as heating status<br>urrent room temper<br>Weather function di<br>nformation in English<br>anguage only. Data is<br>y darksky.com                   | ibout tr<br>tatus in th<br>o the TI<br>own, as •<br>and<br>ature.<br>splays<br>n<br>s provided •                                                                                                    | te Home screen a<br>le pen upper righ<br>et to 'Smart Gatev<br>'Device informati<br>Virtual ID, IP and<br>address, Time Zou<br>'Share Device' for<br>members, 'FAQ &<br>to find answers o<br>request.<br>'Check for Firmwa<br>for Main Module<br>Module and 'Rem                                         | nd tap on<br>It corner to<br>way' menu.<br>s:<br>on' about<br>MAC<br>ne.<br>r home<br>Feedback'<br>r submit<br>are Update'<br>and Zigbee<br>nove Device'                           | tile on th<br>tap on th<br>corner to<br>Thermos'<br>The menu<br>• 'Device<br>Virtual I<br>• 'Third-p<br>connec<br>Alexa ai<br>voice co<br>• 'Share I<br>membe<br>• 'FAQ & I                                                | e Home scre<br>e pen upper<br>get to 'Radia<br>tat' menu.<br>u contains:<br>information<br>ID, Time Zone<br>party Control<br>t system with<br>nd Google A<br>portrol.<br>Device' for ho<br>ers.<br>Feedback' to                                                                    | en and<br>right<br>ator<br>' about<br>e.<br>' to<br>n Amazon<br>ssistant<br>ome<br>find                                           |
| veather and device s<br>ne tiles.<br>Inder each room nar<br>Il assigned devices to<br>articular room is sho<br>vell as heating status<br>urrent room temper<br>Weather function di<br>nformation in English<br>anguage only. Data is<br>y darksky.com                   | ne,<br>o the TI<br>own, as •<br>and<br>ature.<br>splays<br>n<br>s provided •                                                                                                    | te Home screen a<br>le pen upper righ<br>et to 'Smart Gatev<br>'Device informati<br>Virtual ID, IP and<br>address, Time Zou<br>'Share Device' for<br>members, 'FAQ &<br>to find answers o<br>request.<br>'Check for Firmwa<br>for Main Module<br>Module and 'Rem<br>with all related do                  | nd tap on<br>It corner to<br>way' menu.<br>s:<br>on' about<br>MAC<br>ne.<br>r home<br>Feedback'<br>r submit<br>are Update'<br>and Zigbee<br>nove Device'<br>evices which           | tile on th<br>tap on th<br>corner to<br>Thermos'<br>The menu<br>• 'Device<br>Virtual I<br>• 'Third-p<br>connec<br>Alexa al<br>voice co<br>• 'Share I<br>membe<br>• 'FAQ & I<br>answer:                                     | e Home scre<br>e pen upper<br>get to 'Radia<br>tat' menu.<br>u contains:<br>information<br>ID, Time Zone<br>barty Control<br>t system with<br>nd Google A<br>bontrol.<br>Device' for he<br>ers.<br>Feedback' to<br>s or submit re                                                  | en and<br>right<br>ator<br>' about<br>e.<br>' to<br>n Amazon<br>ssistant<br>ome<br>find<br>equest.                                |
| veather and device s<br>he tiles.<br>Inder each room nar<br>Il assigned devices to<br>articular room is sho<br>vell as heating status<br>urrent room temper<br>Weather function di<br>nformation in English<br>anguage only. Data is<br>y darksky.com                   | ibout tr<br>tatus in th<br>o the TI<br>own, as •<br>and<br>ature.<br>splays<br>n<br>s provided •                                                                                                    | e Home screen a<br>le pen upper righ<br>et to 'Smart Gatev<br>Device informati<br>Virtual ID, IP and<br>address, Time Zor<br>'Share Device' for<br>members, 'FAQ &<br>to find answers o<br>request.<br>'Check for Firmwa<br>for Main Module<br>Module and 'Rem<br>with all related do<br>was connected b | nd tap on<br>It corner to<br>way' menu.<br>s:<br>on' about<br>MAC<br>ne.<br>r home<br>Feedback'<br>r submit<br>are Update'<br>and Zigbee<br>nove Device'<br>evices which<br>efore. | tile on th<br>tap on th<br>corner to<br>Thermos'<br>The menu<br>• 'Device<br>Virtual I<br>• 'Third-p<br>connec<br>Alexa ai<br>voice co<br>• 'Share I<br>membe<br>• 'FAQ & I<br>answer:<br>• 'Check f                       | e Home scre<br>e pen upper<br>get to 'Radia<br>tat' menu.<br>u contains:<br>information<br>ID, Time Zone<br>barty Control<br>t system with<br>nd Google A:<br>bartrol.<br>Device' for ho<br>ers.<br>Feedback' to<br>s or submit re<br>for Firmware                                 | en and<br>right<br>ator<br>' about<br>e.<br>' to<br>n Amazon<br>ssistant<br>ome<br>find<br>equest.<br>Update'                     |
| veather and device s<br>he tiles.<br>Jnder each room nar<br>ill assigned devices to<br>particular room is sho<br>vell as heating status<br>urrent room temper<br>Weather function di<br>nformation in English<br>anguage only. Data is<br>by darksky.com                | ibout tr<br>tatus in th<br>o the TI<br>own, as •<br>and<br>ature.<br>splays<br>n<br>s provided •                                                                                                    | e Home screen a<br>le pen upper righ<br>et to 'Smart Gatew<br>Device informati<br>Virtual ID, IP and<br>address, Time Zou<br>'Share Device' for<br>members, 'FAQ &<br>to find answers o<br>request.<br>'Check for Firmwa<br>for Main Module<br>Module and 'Rem<br>with all related do<br>was connected b | nd tap on<br>it corner to<br>way' menu.<br>s:<br>on' about<br>MAC<br>ne.<br>r home<br>Feedback'<br>r submit<br>are Update'<br>and Zigbee<br>hove Device'<br>evices which<br>efore. | tile on th<br>tap on th<br>corner to<br>Thermos'<br>The menu<br>· 'Device<br>Virtual I<br>· 'Third-p<br>connec<br>Alexa ai<br>voice co<br>· 'Share I<br>membe<br>· 'FAQ & I<br>answer:<br>· 'Check f                       | e Home scre<br>e pen upper<br>get to 'Radia<br>tat' menu.<br>u contains:<br>information<br>ID, Time Zone<br>barty Control<br>t system with<br>nd Google A:<br>bartrol.<br>Device' for ho<br>ers.<br>Feedback' to<br>s or submit re<br>for Firmware<br>bee Module a                 | en and<br>right<br>ator<br>' about<br>e.<br>' to<br>n Amazon<br>ssistant<br>ome<br>find<br>equest.<br>Update'<br>ind              |
| weather and device s<br>the tiles.<br>Jnder each room nar<br>all assigned devices to<br>particular room is sho<br>well as heating status<br>current room temper<br><sup>t</sup> Weather function di<br>nformation in English<br>anguage only. Data is<br>by darksky.com | ibout tr<br>tatus in th<br>one,<br>o the TI<br>own, as •<br>and<br>ature.<br>splays<br>n<br>s provided •                                                                                                    | e Home screen a<br>le pen upper righ<br>et to 'Smart Gatew<br>Device informati<br>Virtual ID, IP and<br>address, Time Zoi<br>'Share Device' for<br>members, 'FAQ &<br>to find answers o<br>request.<br>'Check for Firmwa<br>for Main Module<br>Module and 'Rem<br>with all related dw<br>was connected b | nd tap on<br>it corner to<br>way' menu.<br>s:<br>on' about<br>MAC<br>ne.<br>' home<br>Feedback'<br>r submit<br>are Update'<br>and Zigbee<br>hove Device'<br>evices which<br>efore. | tile on th<br>tap on th<br>corner to<br>Thermos'<br>The menu<br>• 'Device<br>Virtual I<br>• 'Third-p<br>connec<br>Alexa ai<br>voice co<br>• 'Share I<br>membe<br>• 'FAQ & I<br>answer:<br>• 'Check I<br>for Zigb<br>'Remov | e Home scre<br>e pen upper<br>get to 'Radia<br>tat' menu.<br>u contains:<br>information<br>ID, Time Zone<br>party Control<br>t system with<br>nd Google A<br>portrol.<br>Device' for ho<br>ers.<br>Feedback' to<br>s or submit re<br>for Firmware<br>pee Module a<br>e Device' fro | en and<br>right<br>ator<br>' about<br>e.<br>' to<br>n Amazon<br>ssistant<br>ome<br>find<br>equest.<br>Update'<br>ind<br>m current |

9

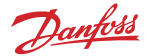

#### 5.1 Rooms with several radiator thermostats

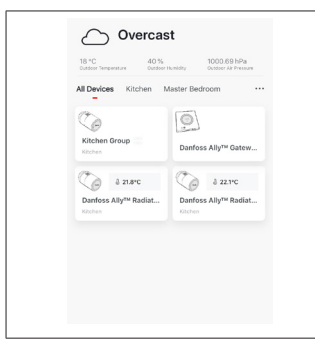

If several Radiator thermostats are assigned to one room the Danfoss Ally™ App will automatically create a group. This is to ensure settings are synchronized between devices in same room. It is recommended to always adjust schedule and preferred temperatures from the group to ensure the most efficient performance.

If settings are changed on the individual devices then data is not synchronized with the group. A result of this may be inefficient heating heating regulation.

#### 5.2 Add new devices to existing system

| Vertication     Vertication     Vertication | <ul> <li>✓</li> <li>✓</li></ul> | Control devices: Control devices: Contr |
|----------------------------------------------------------------------------------------------------|----------------------------------------------------------------------------------------------------|----------------------------------------------------------------------------------------------------|
| Select Danfoss Ally™ Gateway<br>to add additional Danfoss Ally™<br>Radiator Thermostats or<br>Danfoss ICON devices to<br>existing system.                                                                                                    | Select 'Add subdevice' and<br>chose between Danfoss Ally™<br>Radiator Thermostat or Danfoss<br>ICON.                                                                                                    | Chose between Danfoss Ally™<br>Radiator Thermostat or Danfoss<br>ICON. The App will guide<br>through the installation flow.                                                                                                    |

Danfoss

## 6. Functions and settings overview

|                               | & 23.0℃ | Room temperature                                                                                                    |
|-------------------------------|---------|----------------------------------------------------------------------------------------------------|
| C Danfoss Ally ∠ ■ 6 22.8°C Ø | C3      | Manual mode                                                                                                    |
|                               |         | Heating schedule                                                                                                    |
| 24                            | Ô       | Away mode                                                                                                    |
| 18 America 1700               | П       | Pause                                                                                                    |
| 12                            | ۵       | At home mode                                                                                                    |
|                               | ١       | Pre-Heat is used to ensure you have the right<br>temperature when you want it. When Pre-<br>Heat symbol is showing it means that it is<br>ramping up to the next scheduled At Home<br>mode. |

## 6.1 Setting temperatures

| Set your own temperatures for your setback periods in the Danfoss Ally™ App. |                                   |                                                                                                    |  |  |  |
|------------------------------------------------------------------------------|-----------------------------------|----------------------------------------------------------------------------------------------------|--|--|--|
| < Set temp                                                                   | peratures                         | For changing temperature press Menu button $\square$ on the main screen $\longrightarrow$ Settings $\longrightarrow$ Set temperature.                                   |  |  |  |
| û At home                                                                    | 21.5°C<br><b>22.0°C</b><br>22.5°C | Scroll on temperatures to set your preferred permanent room temperature.                                                                                                |  |  |  |
| لَنْ مُسْعَى اللَّهُ Away                                                    | 16.5°C<br><b>17.0°C</b><br>17.5°C | In case you need to set temporary temperature, just turn the thermostat wheel and choose desired value.<br>Temporary temperature changes are valid until next scheduled |  |  |  |
| Pause                                                                        | <b>6.0℃</b><br>6.5℃               | temperature change.                                                                                                    |  |  |  |
|                                                                              |                                   | The Danfoss Ally™ can be set from 5 °C to 35 °C.                                                                                                    |  |  |  |
|                                                                              |                                   | Danfoss recommend a difference between 'At Home'<br>temperature and 'Away/Asleep' that does not exceed<br>4 degrees.                                                    |  |  |  |
|                                                                              |                                   |                                                                                                    |  |  |  |

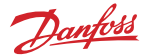

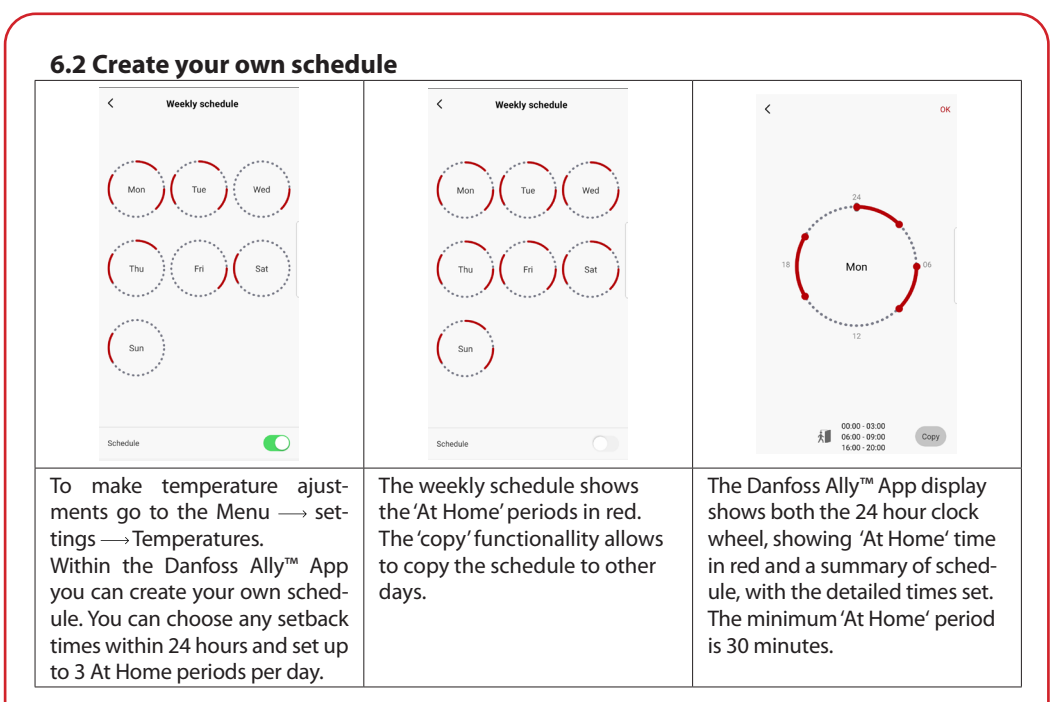

#### 6.3 Vacation

Use a Vacation programme to save energy, when you are away or at home. Vacation programme is set within the Danfoss Ally™ App.

| < Vacation Mode                                                                                                    | < Vacation                                                        | < Vacation                       | K OK K                                                                           | ок                                                                                                    |
|----------------------------------------------------------------------------------------------------|-------------------------------------------------------------------|----------------------------------|----------------------------------------------------------------------------------|----------------------------------------------------------------------------------------------------|
|                                                                                                    |                                                                   |                                  | When are you leaving?                                                            | Jul 12,2020 12:00 AM<br>Jul 23,2020 12:00 AM                                                                |
| choose holiday mode                                                                                                    | Vacation<br>Lowes the temperature to 15.0°C<br>while you are away | Vacation At home                 | <ul> <li>✓ July 2020 &gt;</li> <li>Mon Tue Wed Thu FH Sut Sun Mon Tue</li> </ul> | <ul> <li>July 2020 &gt;</li> <li>Wed Thu Fri Sat Sun</li> <li>1</li> <li>2</li> <li>3</li> <li>4</li> </ul> |
| please select one of the following<br>options.Holiday away or holiday at<br>home.You must have Saturday data<br>to choose to be holiday at home |                                                                   | Sat                              | 1 Z 3 4<br>5 6 7 8 9 10 11 5 6                                                   | 7 8 9 10 11                                                                                                 |
|                                                                                                    |                                                                   |                                  | 12 13 14 15 16 17 18 <b>12 13</b>                                                | 3 14 15 16 17 18<br>0 21 22 23 24 25                                                                        |
|                                                                                                    | Now Plan                                                          |                                  | 26         27         28         29         30         31         26         27  | 28 29 30 31                                                                                                 |
| integ interiorite                                                                                                    |                                                                   | Now Plan                         |                                                                                  |                                                                                                    |
|                                                                                                    |                                                                   |                                  | 15.5°С<br>Д. Тетло. 16.0°С Д. Тетло.                                             | 16.5℃<br>17.0℃                                                                                              |
| A Holiday mode<br>Away or At Home                                                                                                    | The Danfoss<br>Ally™ App<br>displays Vacation                     | The Danfoss<br>Ally™ App display | Planned Sch<br>Vacations uses Vaca                                               | edule<br>ation in the                                                                                       |
| or set straight                                                                                                    | temperature                                                       | Home vacation                    | time setting. App                                                                | D.                                                                                                    |
| away (Now).                                                                                                    | where it can be adjusted.                                         | with options<br>Now or by Plan.  |                                                                                  |                                                                                                    |

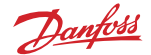

## 6.4 Overrule a vacation

If returning earlier than expected you might wish to shift from the Vacation programme to your normal schedule.

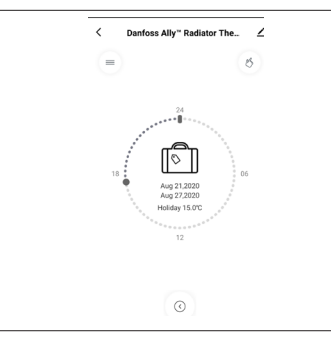

When in 'Vacation' setting the Danfoss Ally™ App will give options to end the Vacation period or edit the dates and times.

#### 6.5 Cancel an existing vacation programme

| < | Vacation                            | If the Vacation is planned for the future you can simply edit the dates or cancel the programme. |
|---|-------------------------------------|--------------------------------------------------------------------------------------------------|
|   |                                     |                                                                                                  |
|   | Cancel?<br>Cancel planned vacation? |                                                                                                  |
|   | Cancel vacation Edit                |                                                                                                  |
|   |                                     |                                                                                                  |
|   |                                     |                                                                                                  |

#### 6.6 Pause

The Pause programme keeps the setback temperature until another programme is selected.

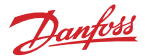

## 8. Data security

The data security for of the Danfoss Ally™ Gateway and Danfoss Ally™ App, that is paired to your smartphone is guaranteed.

*Data encryption:* The wireless connection to your Danfoss Ally™ Gateway is protected against threats from unknown devices with latest encryption technology.

In addition to the security functions that ensure data protection at any point during the data transmission from your smartphone to the Danfoss Ally™ Gateway.

## 9. Safety precautions

SIMPLIFIED EU DECLARATION OF CONFORMITY

Hereby, Danfoss A/S declares that the radio equipment type Danfoss Ally<sup>™</sup> is in compliance with Directive 2014/53/EU. The full text of the EU declaration of conformity is available at the following internet address: www.danfoss.com

The gateway is not intended for children and must not be used as a toy. Do not leave packaging materials where children may be tempted to play with them, as this is extremely dangerous. Do not attempt to dismantle the gateway as it contains no user-serviceable parts.

## 10. Disposal

Danfoss Ally<sup>™</sup> Gateway must be disposed of as electronic waste.

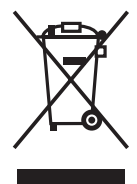

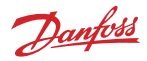

#### Danfoss A/S

Heating Segment • danfoss.com • +45 7488 2222 • E-Mail: heating@danfoss.com

Danfoss can accept no responsibility for possible errors in catalogues, brochures and other printed material. Danfoss reserves the right to alter its products without notice. This also applies to products already on order provided that such alterations can be made without subsequential changes being necessary in specifications already agreed. All trademarks in this material are property of the respective companies. Danfoss and all Danfoss logotypes are trademarks of Danfoss X-S. All rights reserved.